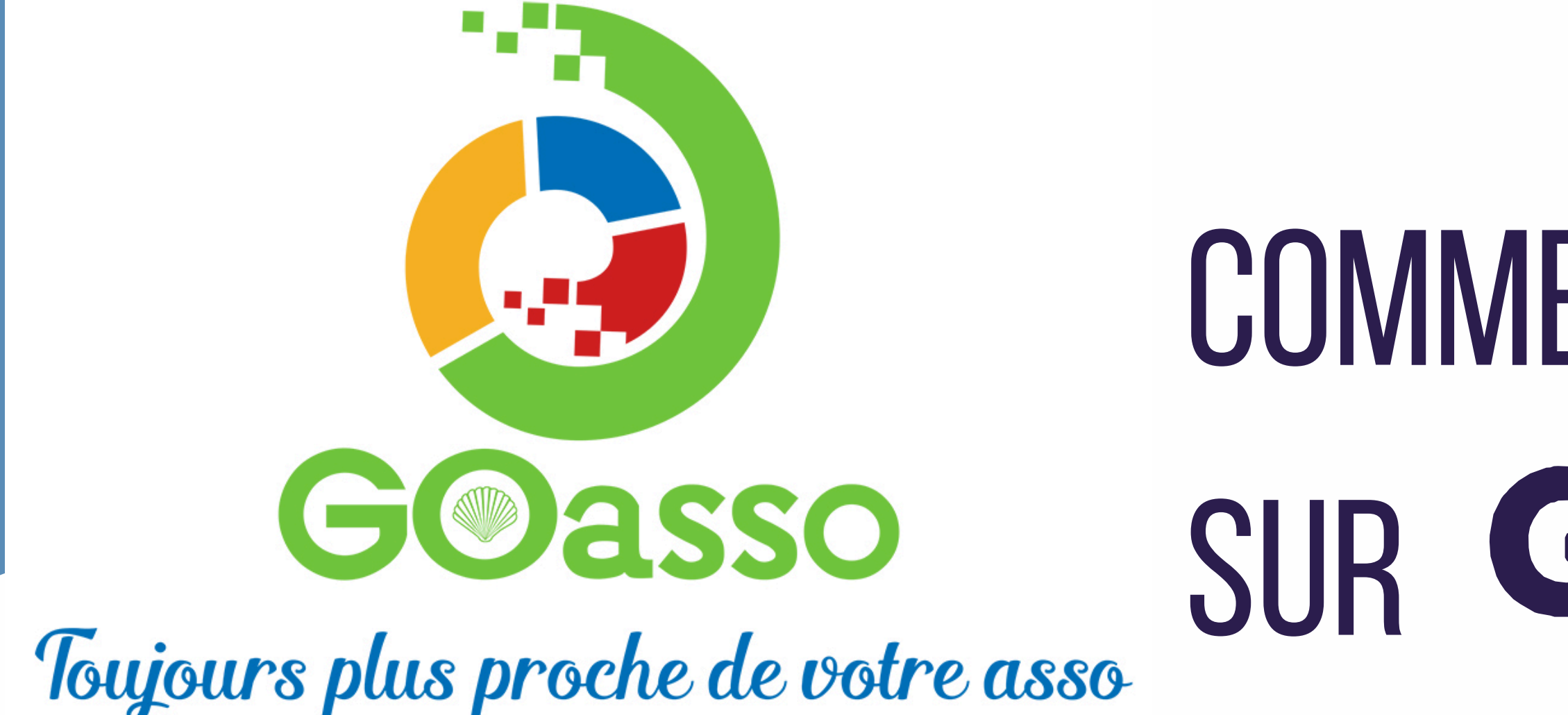

# COMMENT S'INSCRIRE SUR GOASSO

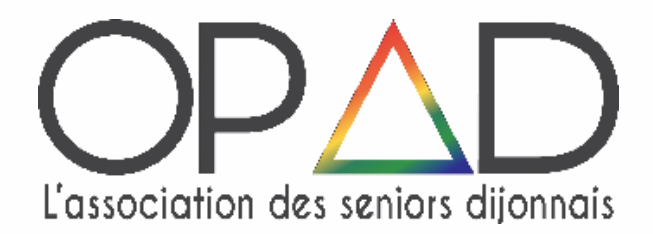

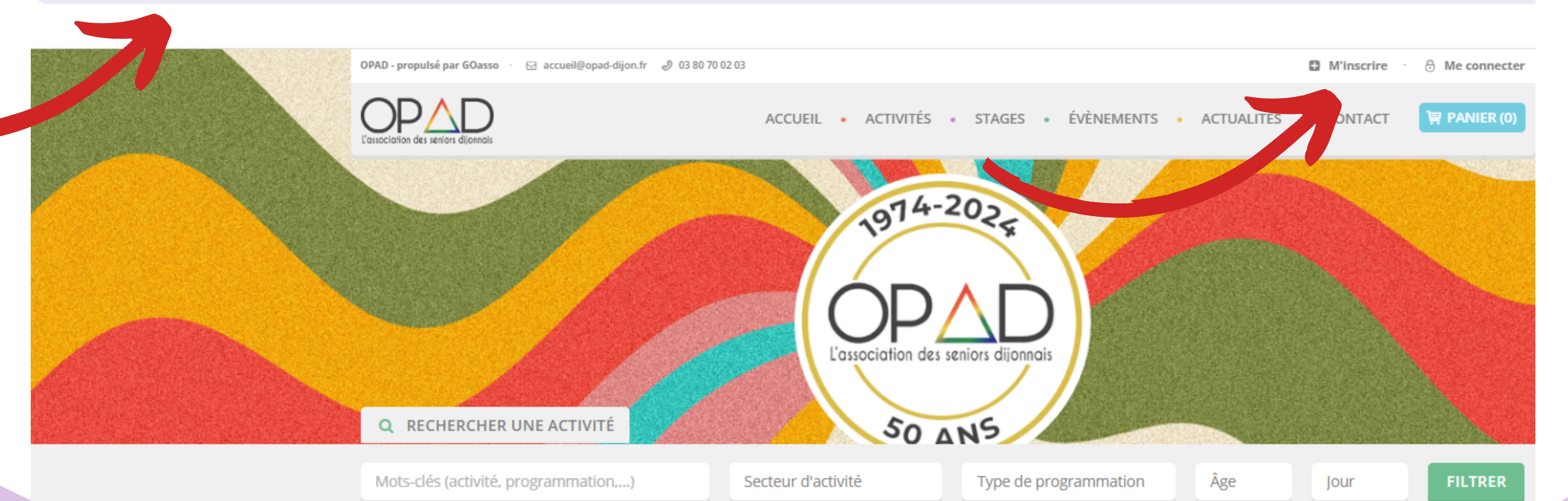

ETAPE 1: CRÉER SON COMPTE AFIN DE VOUS INSCRIRE SUR GOASSO IL SUFFIT DE REMPLIR LE FORMULAIRE EN SE CONNECTANT SUR : HTTPS://<u>OPAD.GOASSO.ORG</u>/ ET CLIQUER SUR <u>« M'INSCRIRE »</u>.

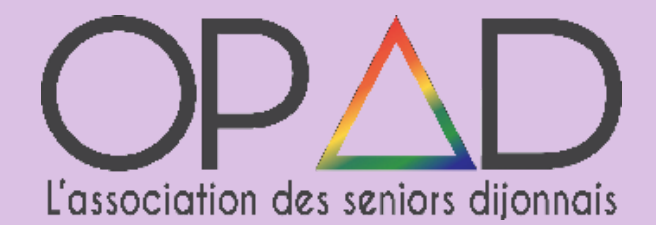

**ETAPE 2 : REMPLIR LE FORMULAIRE** PUIS CLIQUER EN BAS SUR « JE M'INSCRIS ». LORSQUE VOUS VALIDEZ, UN E-MAIL DE **CONFIRMATION VOUS EST IMMÉDIATEMENT** ENVOYÉ SUR VOTRE ADRESSE MAIL (VÉRIFIEZ VOS SPAMS !).

OUVREZ VOTRE BOÎTE MAIL, ET **cliquez sur** « CONFIRMER MON E-MAIL », PUIS SUR « ACCÉDER À VOTRE COMPTE ».

| O M O Mme            |                                     |                              |   |
|----------------------|-------------------------------------|------------------------------|---|
| * PRÉNOM             |                                     | * NOM                        |   |
|                      |                                     |                              |   |
| * EMAIL              |                                     | * DATE DE NAISSANCE          |   |
|                      |                                     |                              |   |
| PRÉFIXE              | TÉLÉPHONE PORTABLE                  |                              |   |
| +33 (FR) 🗸 🗸         |                                     |                              |   |
| PRÉFIXE              | TÉLÉPHONE FIXE                      |                              |   |
| +33 (FR) 🗸 🗸         |                                     |                              |   |
| * CSP                |                                     | SITUATION PROFESSIONNELLE    |   |
|                      | ~                                   |                              | ` |
| * ADRESSE            |                                     | COMPLÉMENT D'ADRESSE         |   |
| Indiquez un lieu     |                                     |                              |   |
| * VILLE OU CODE POST | TAL                                 |                              |   |
|                      | ~                                   |                              |   |
| Je souhaite recev    | voir la newsletter de l'association |                              |   |
| J'autorise l'associ  | iation à utiliser mon image         |                              |   |
|                      |                                     |                              |   |
|                      |                                     | Confirmation du mot de passe |   |

### **ETAPE 3 : VOTRE ESPACE PERSONNEL**

**VOUS AVEZ 3 ONGLETS :** 

- MA FAMILLE : ETAT CIVIL, INSCRIPTIONS, ACTIVITÉS EN ATTENTE LES PERSONNES À **PRÉVENIR EN CAS D'URGENCE**
- MES FACTURES : FACTURES, ATTESTATION D'INSCRIPTION
- MES DOCUMENTS : CERTIFICAT MÉDICAL, AVIS D'IMPOSITION N-1, JUSTIFICATIF DE DOMICILE

DÈS QUE L'OPAD AURA VALIDÉ CES DOCUMENTS, LA PRATIQUE SPORTIVE SERA POSSIBLE ET LE TARIF RÉDUIT VOUS CORRESPONDANT SERA AUTOMATIQUEMENT APPLIQUÉ LORS DE VOS **INSCRIPTIONS.** (afin de respecter la loi RGPD, l'avis d'imposition sera supprimé après validation)

ATTENTION, SANS PRÉSENTATION DE JUSTIFICATIF PRÉALABLE LA PRATIQUE SPORTIVE SERA IMPOSSIBLE ET LE TARIF LE PLUS HAUT VOUS SERA APPLIQUÉ.

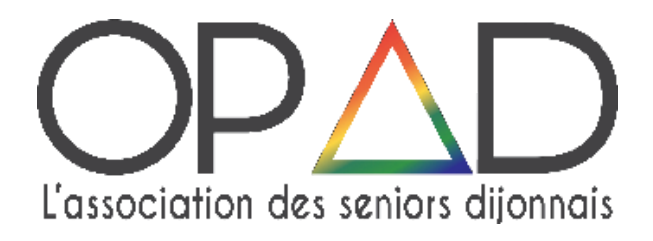

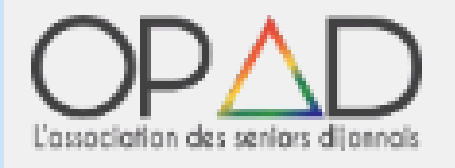

ACCUEIL • ACTIVITÉS • STAGES • ÉVÈNEMENTS • ACTUALITÉS • CONTACT

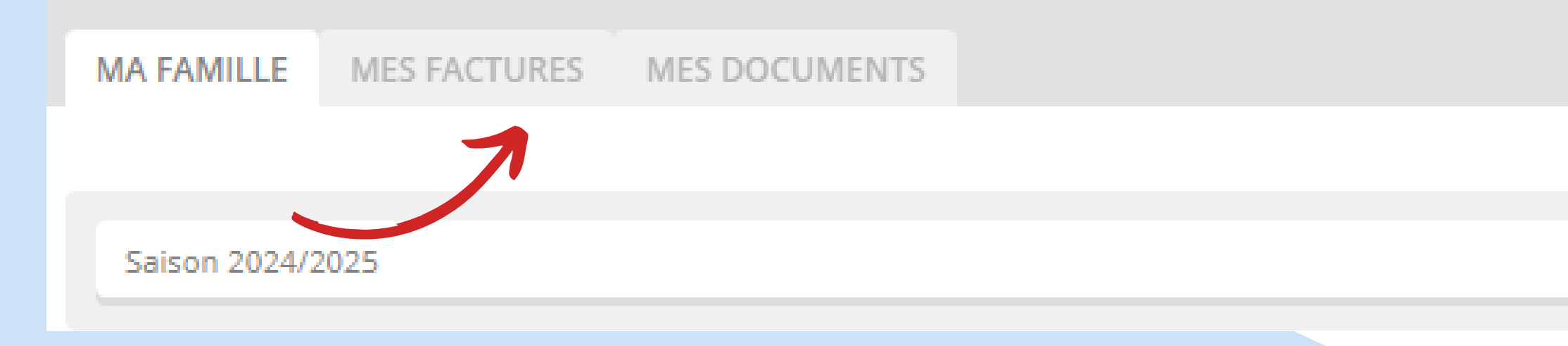

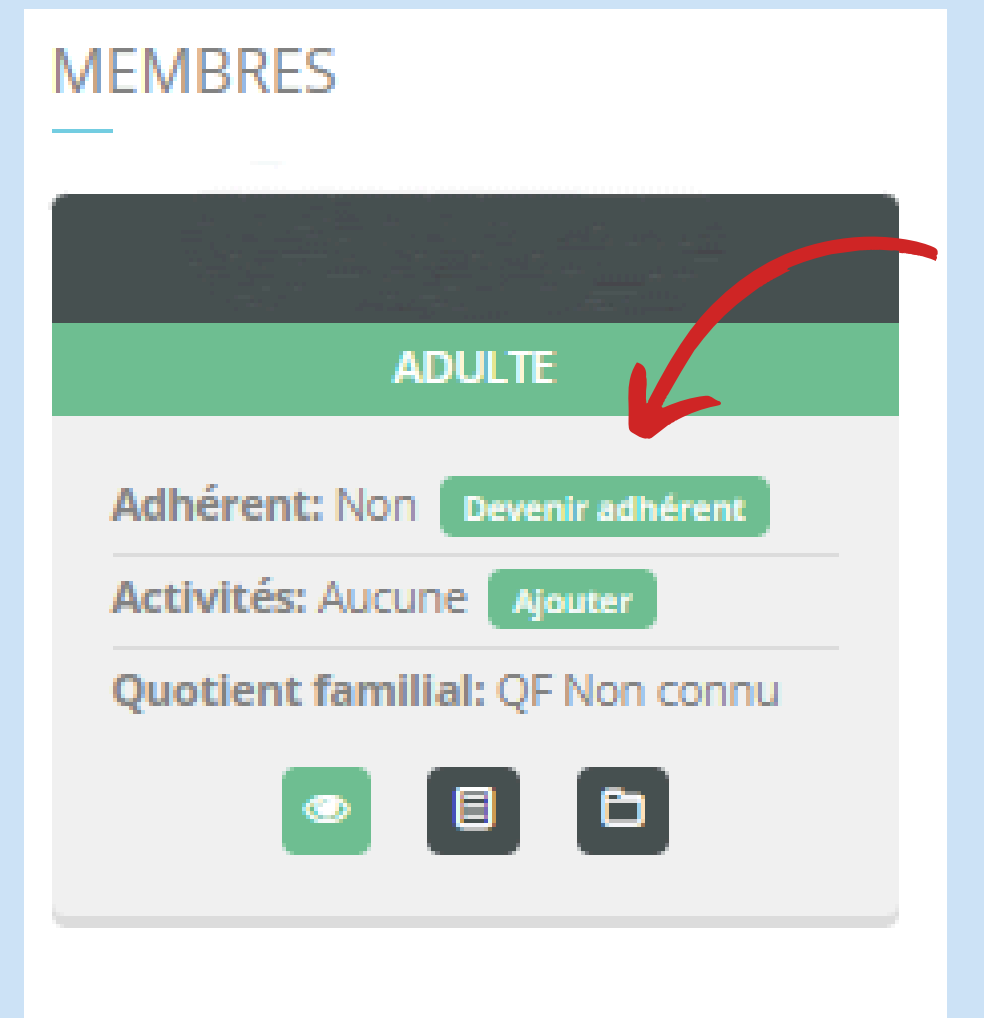

### **ETAPE 4 : ADHESION CLIQUEZ SUR « DEVENIR ADHÉRENT »**

\* Règlement en carte bleue (Paiement sécurisé par Stripe).

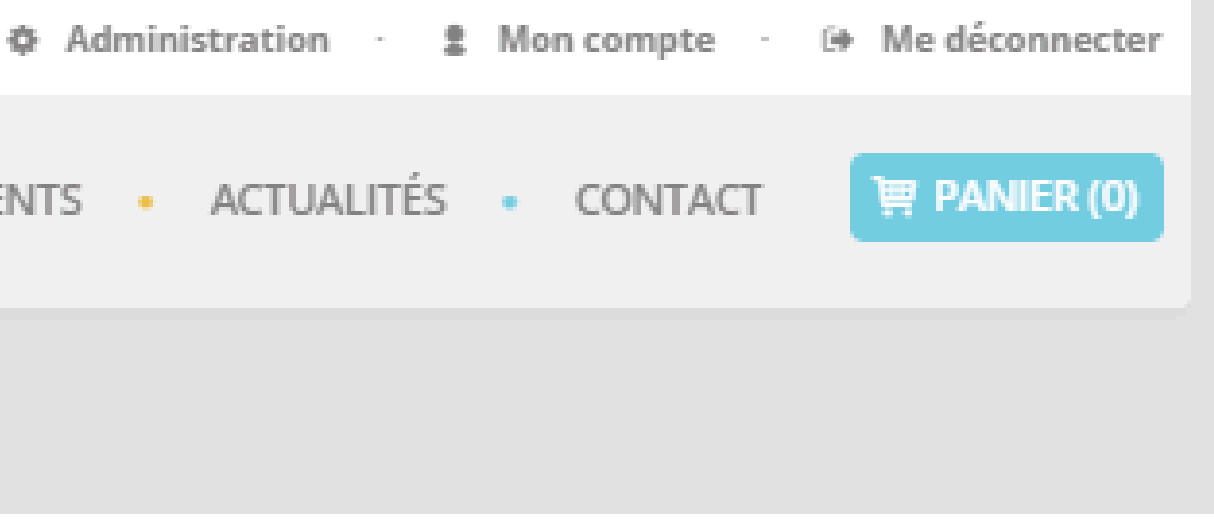

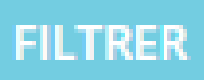

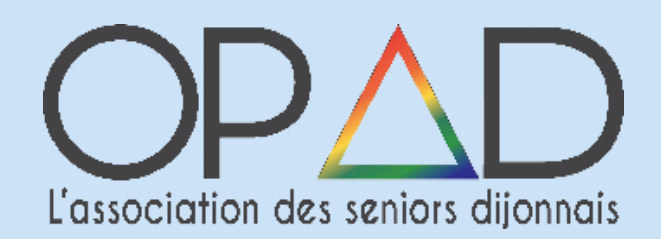

| ADHÉRER À L'ASSOCIATION                  | ×                 |
|------------------------------------------|-------------------|
| Adhésion individuelle - Saison 2024/ × 🗸 |                   |
| Retour                                   | Ajouter au panier |

SI VOUS SOUHAITEZ AJOUTER DES Activites cliquez sur **Continuer Mes Achats**. Si vous ne souhaitez que L'Adhesion, validez votre Panier.

### MON PANIER

| DÉTAIL           |
|------------------|
| Saison 2024/2025 |
|                  |
|                  |
|                  |
|                  |
|                  |

### AJOUTEZ L'ADHESION PUIS CLIQUEZ SUR AJOUTER AU PANIER.

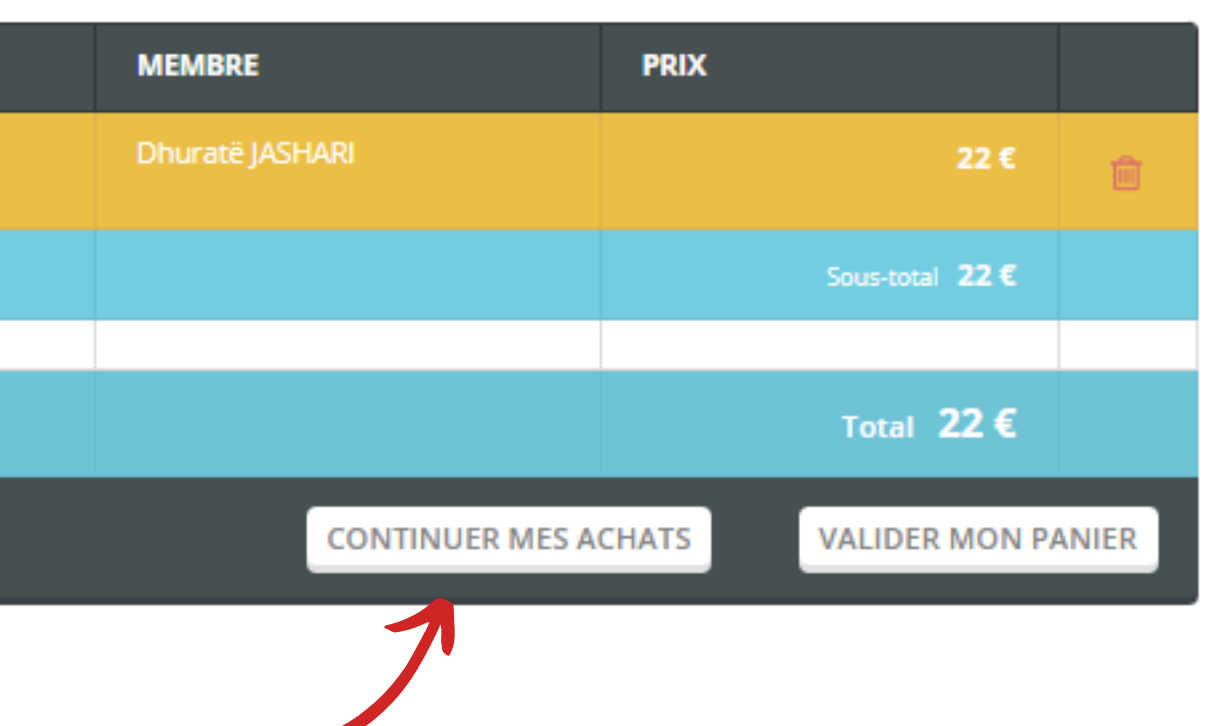

## **ETAPE 5 : S'INSCRIRE AUX ACTIVITES**

### RECHERCHEZ VOTRE ACTIVITÉ GRÂCE AU MOTEUR DE RECHERCHE :

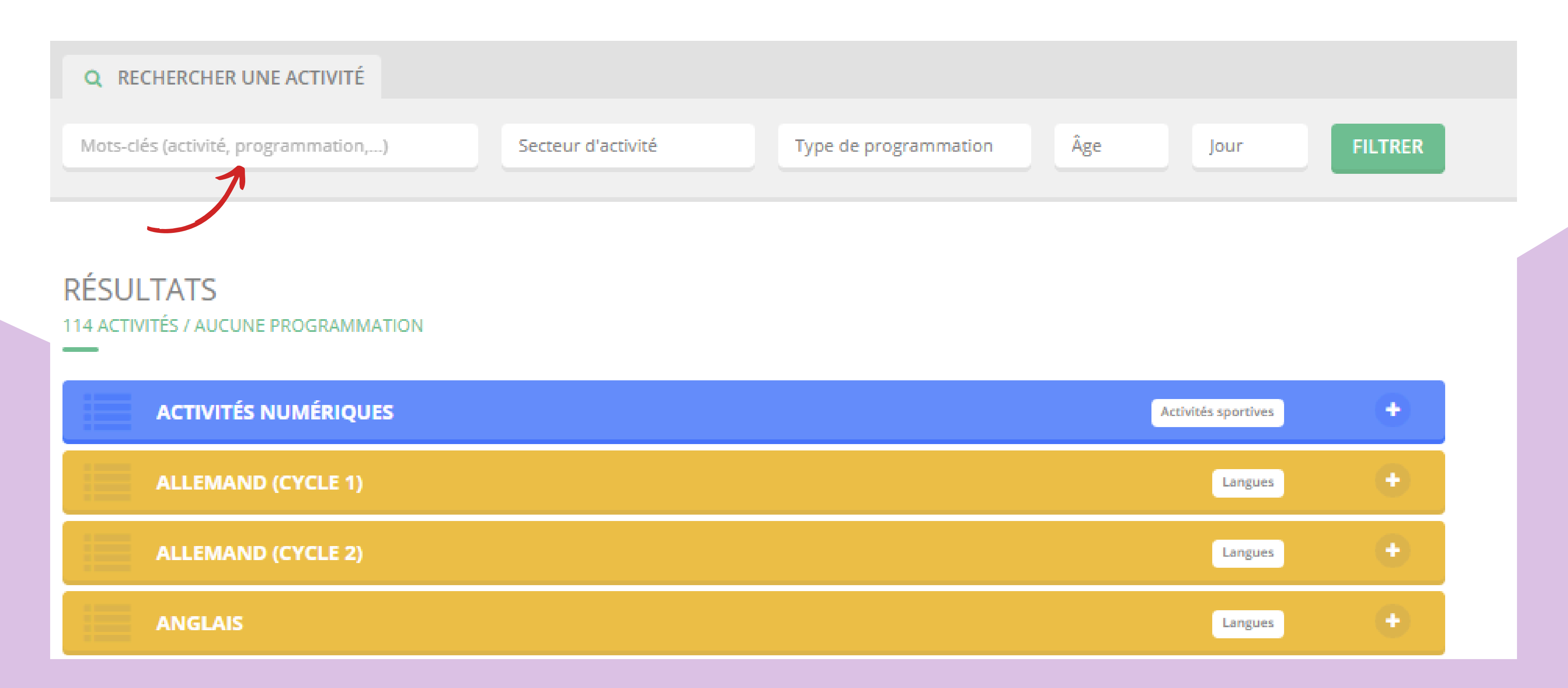

| AQUABIKING ET BALNÉOTHÉRAPIE (CYCLE 1)                                                                                                    | Activités sportives                   | INSCRIPTION À L'ACTIVITÉ AQUABIKING ET BALNÉOTHÉRAPIE (CYCLE 1)                                                                                                    |
|----------------------------------------------------------------------------------------------------|---------------------------------------|----------------------------------------------------------------------------------------------------|
| ACTIVITÉS RÉGULIÈRES                                                                                                    |                                       | Saison 2024/2025<br>LUNDI: De 11h30 à 12h15 (Le Klube)                                                                                                    |
| A partir de 113 € *   LUNDI: De 11h30 à 12h15 (Le Klube)   S5-100 ans Hebdomadaire   Certificat médical requis **   Le cycle 1 a lieu de septembre à janvier, pour un total de 20 séances.                                        | I JE M'INSCRIS<br>37 places restantes | A partir de 55-100 ans Hebdomadaire   113 € * Le cycle 1 a lieu de septembre à janvier, pour un total de 20 séances.                                                                                                    |
| * Ce montant est soumis aux conditions suivantes : QF<br>** Le certificat médical est valable 3 ans (ou 1 an pour les sports qui présentent des contraintes particiulières) à partir de la date de délivrance<br>Saison 2024/2025 |                                       | 37 places restantes<br>* Ce montant est soumis aux conditions suivantes : QF                                                                                                    |
| A partir de 113 € *   Le cycle 1 a lieu de septembre à janvier, pour un total de 20 séances.                                                                                                    | JE M'INSCRIS<br>40 places restantes   | ATTENTION !<br>Le tarif de cette activité est soumis au quotient familial. Actuellement, vous n'avez pas<br>déclaré votre quotient familial. Pour ce faire veuillez ajouter votre attestation CAF ou v<br>avis d'imposition dans votre compte. Votre quotient sera ensuite validé par nos agente |
| * Ce montant est soumis aux conditions suivantes : QF<br>** Le certificat médical est valable 3 ans (ou 1 an pour les sports qui présentent des contraintes particiulières) à partir de la date de délivrance                     |                                       | Si toutefois vous souhaitez ajouter cette activité dans votre panier sans nous fournir d<br>document, <b>le montant le plus élevé vous sera facturé</b> .                                                                                                    |
| Saison 2024/2025 JEUDI: De 11h30 à 12h15 (Le Klube)   A partir de<br>113 € * 55-101 ans Hebdomadaire Certificat médical requis **   Le cycle 1 a lieu de septembre à janvier, pour un total de 20 séances.                        | JE M'INSCRIS<br>20 places restantes   | Ajouter un document de preuve                                                                                                    |
| * Ce montant est soumis aux conditions suivantes : QF<br>** Le certificat médical est valable 3 ans (ou 1 an pour les sports qui présentent des contraintes particiulières) à partir de la date de délivrance                     |                                       | POUR RÉNÉFICIER DU RON TARIE UN                                                                                                    |
|                                                                                                    |                                       | D'IMPOSITION N-1 VOUS SERA DEMA                                                                                                    |

### UNE FOIS VOS INSCRIPTIONS TERMINEES ; CLIQUER SUR « VALIDER MON PANIER ».

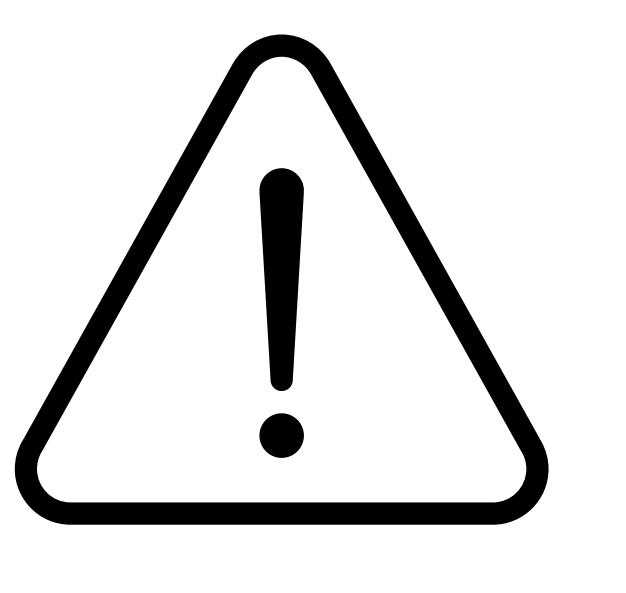

# SI TOUTEFOIS VOUS SOUHAITEZ NE PAS FOURNIR DE DOCUMENT, LE MONTANT LE PLUS ÉLEVÉ VOUS SERA FACTURÉ.

### **DERNIERE ETAPE : REGLEMENT UNE FOIS** LE PANIER VALIDE, VOUS ARRIVEZ SUR LA PAGE DE PAIEMENT SÉCURISÉ.

|    | <br> | <br> |
|----|------|------|
| DΔ | Μ    | JT   |
|    | VII  | 1    |

### RÉCAPITULATIF

| PAIEMENT PAR CARTE BANCAIRE                                                                                                    | PRODUIT                                |
|----------------------------------------------------------------------------------------------------|----------------------------------------|
|                                                                                                    | ADHÉSION INDIVIDUELLE                  |
| PAIEMENT COMPTANT (135 € EN 1 FOIS)                                                                                                    |                                        |
| O PAIEMENT ÉCHELONNÉ (135 € EN 3 FOIS)                                                                                                    | AQUABIKING ET<br>BALNEOTHÉRAPIE (CYCLE |
| Paiement de 45 € à la commande<br>12/07/2024 : 45 €<br>12/08/2024 : 45 €                                                                                                    | SOUS-TOTAL                             |
| NUMÉRO DE CARTE                                                                                                    | TOTAL                                  |
| 1234 1234 1234 1234 <b>Préremplir link</b>                                                                                                    |                                        |
| EXPIRE LE                                                                                                    |                                        |
| MM / AA                                                                                                    |                                        |
| cvc<br>cvc                                                                                                    |                                        |
| J'accepte les conditions générales d'utilisation et le règlement intérieur                                                                                                    |                                        |
| PAYER                                                                                                    |                                        |
| Paiement sécurisé avec Stripe<br>stripe<br>VISA 🔤 💼                                                                                                    |                                        |
| Les transactions bancaires sont sécurisées par la solution Stripe qui intègre les dispositifs<br>d'authentification forte, cryptage des données selon le protocole SSL, HSTS et cryptage AES-256.<br>Stripe est certifiée PCI. La certification PCI est une norme de sécurité internationale qui garantie<br>la sécurité des données. Stripe bénéficie des évolutions les plus récentes pour sécuriser vos<br>paiements électroniques. |                                        |

Nous ne conservons en aucun cas vos coordonnées bancaires.

| DÉTAIL               | MEMBRE             | PRIX  |
|----------------------|--------------------|-------|
|                      | Dhuratë<br>JASHARI | 22€   |
| Lundi<br>11h30-12h15 | Dhuratë<br>JASHARI | 113€  |
|                      |                    | 135 € |
|                      |                    | 135 € |

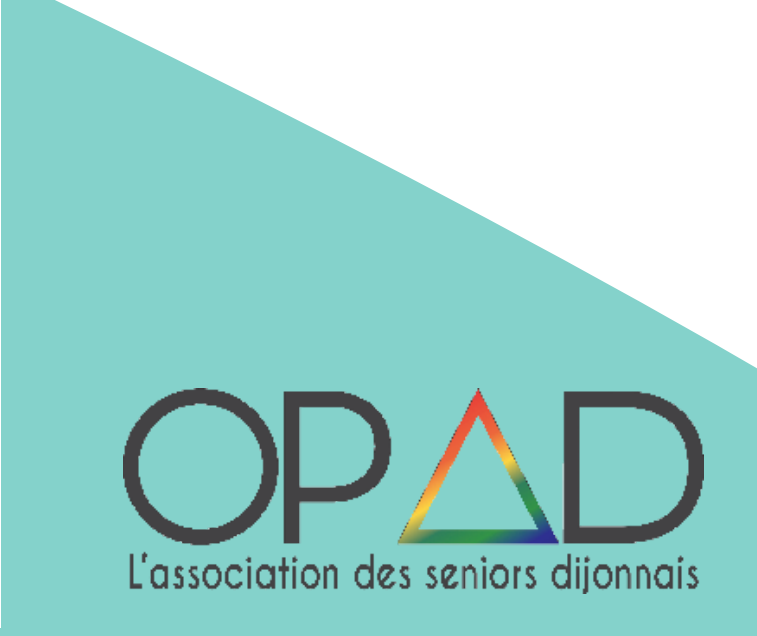

**POUR TOUTES AUTRES FORMES DE** PAIEMENT **VOUS POUVEZ VOUS INSCRIRE Å** L'ACCUEIL MERCI DE VOTRE CONFIANCE

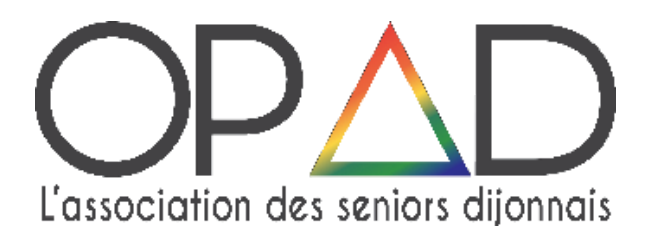